Benutzerleitfaden

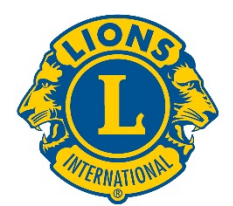

# **Erste Schritte**

Sie können auf die LCI Real Time Reports zugreifen, indem Sie sich hier einloggen:

dashboard.lionsclubs.org/reports/browse Benutzername RTR Passwort real&time

Bitte teilen Sie die Zugangsdaten nicht mit anderen Lions. Zugriff auf derartige Daten wird in Zukunft über MyLion ermöglicht.

Der Startbildschirm sieht wie folgt aus:

| Lions Clubs<br>International Power BI                  |             | 4  | ? |
|--------------------------------------------------------|-------------|----|---|
| ★ Favorites 🔲 Browse 🖽 Tile:                           | <b>*</b> 50 | mh |   |
| Home<br>Home                                           |             |    |   |
| FOLDERS (3)  Donations  Membership  Service Activities |             |    |   |

## In jedem Ordner befinden sich zwei Berichte:

- Dashboard Report (Dashboard-Bericht) Dashboard Reports stellen hochwertige Informationen im Grafikformat zur Verfügung. Informationen können entweder global oder nach konstitutionellem Gebiet angezeigt werden. Verwenden Sie die Bildschirmaufnahme, um eine Kopie eines Dashboard-Berichts zu speichern.
- Drilldown Report (detaillierte Berichte) Drilldown Reports sind die, in denen Sie auf eine organisatorische Ebene [+] klicken und Details zu der Ebene darunter ansehen. [-] gibt die niedrigste Ebene an, die Sie anzeigen können. Um eine Kopie der angezeigten Reihen zu speichern, exportieren Sie sie als Word-Datei. Sie erhalten eine formatierte Tabelle, die bei Bedarf in Excel bearbeitet werden kann. Wenn Sie eine Kopie aller Datenreihen haben möchten, exportieren Sie sie als CSV-Datei.

#### **Berichtdetails**

Jeder Bericht wird auf den folgenden Seiten näher beschrieben:

| 1) LCIF Donations Dashboard     | 2) LCIF Donations Drilldown Report     |
|---------------------------------|----------------------------------------|
| 3) Membership Dashboard         | 4) Membership Drilldown Report         |
| 5) Service Activities Dashboard | 6) Service Activities Drilldown Report |

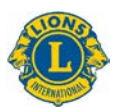

# 1) LCIF Donations Dashboard

Dieses Dashboard zeigt Spendendaten an, und zwar mit folgenden Optionen:

- A) Wählen Sie das jeweilige Kästchen im Zeitleisten-Bereich, um Spendendaten für einen Zeitrahmen zwischen einem Monat und mehreren Jahren auszuwählen.
- B) Verschieben Sie die Leiste unter dem Zeitachsenbereich, um die dargestellten Jahre zu ändern. Ziehen Sie die Kreise an den Enden der Leiste, um die Zeitachse rückwärts oder vorwärts zu erweitern.
- C) Zeigen Sie die Spendendaten für die gesamte Vereinigung an, oder wählen Sie anhand der Pulldown-Option ein konstitutionelles Gebiet aus.
- D) Zeigen Sie alle Spendertypen an, oder wählen Sie anhand der Pulldown-Option einen bestimmten Spendertyp: Club, Distrikt, Einzelmitglied, Einzel-Nichtmitglied, Multidistrikt oder Sonstige

Hinweis: Alle Daten gelten für den gewählten Zeitrahmen. Alle Spendenbeträge sind in US-Dollar angegeben.

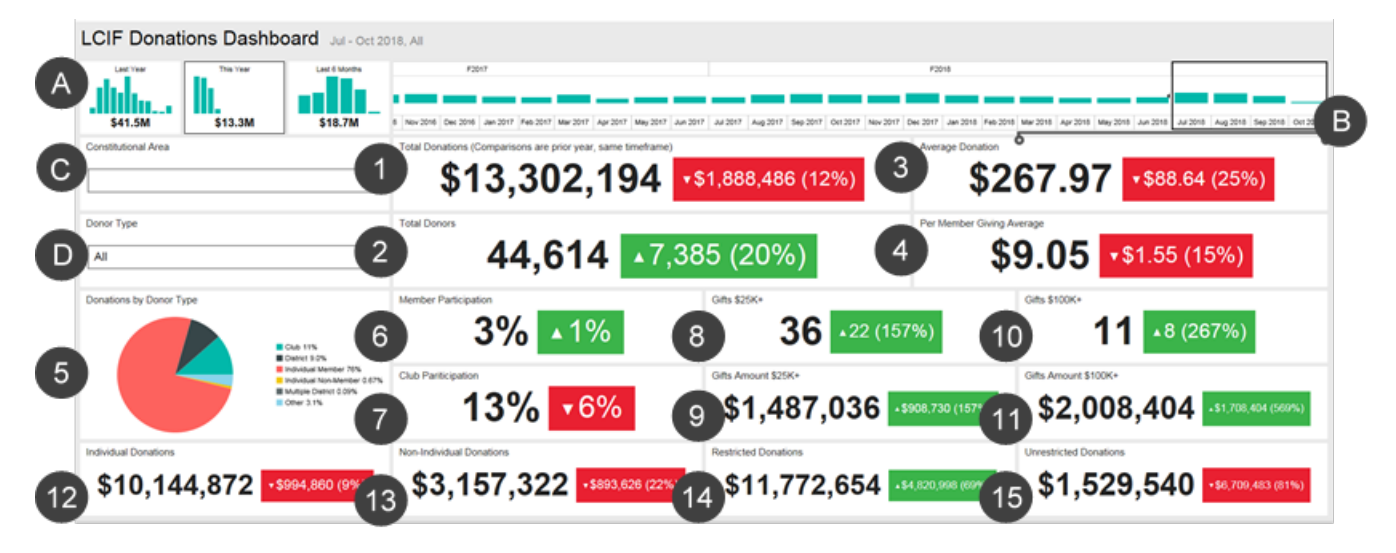

Dieses Dashboard zeigt folgende Daten an:

- 1. Gesamtspenden Gesamtbetrag der von LCIF bearbeiteten Spenden
- 2. Gesamtspender Gesamtzahl der einzelnen Spender

3. Durchschnittsspende – Gesamtspendenbetrag geteilt durch die Anzahl erfolgter Spendenleistungen

4. Durchschnittlicher Spendenbetrag pro Mitglied – Gesamtspendenbetrag geteilt durch die Gesamtmitgliederzahl von Lions Clubs International

5. Spenden pro Spendertyp – ein Diagramm zur Veranschaulichung des Spendenanteils pro Spendertyp: Club, Distrikt, Einzelmitglied, Einzel-Nichtmitglied, Multidistrikt und Sonstige

6. Mitgliederbeteiligung – Anteil der Mitglieder, die gespendet haben (Hinweis: Prozentsätze unter 1 erscheinen als 0)

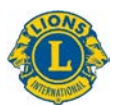

7. Clubbeteiligung – Anteil der Lions-Clubs, die gespendet haben oder wenigstens ein Spendermitglied haben (Hinweis: Prozentsätze unter 1 erscheinen als 0)

8. Großspenden – Anzahl der Spenden zwischen 25.000 und 99.999 USD

9. Großspendenaufkommen – gesamte, durch Großspenden aufgebrachte Beträge

10. Spitzenspenden – Anzahl der Spenden von mindestens 100.000 USD

11. Spitzenspendenaufkommen – gesamte, durch Spitzenspenden aufgebrachte Beträge

12. Einzelspenden – persönliche Spenden von Mitgliedern und Nicht-Mitgliedern

13. Nicht-Einzelspenden – durch Clubs, Distrikte, Multidistrikte und andere Entitäten gespendete Beträge

- 14. Zweckgebundene Spenden als zweckgebunden kategorisierte Spendenbeträge
- 15. Uneingeschränkte Spenden als uneingeschränkt kategorisierte Spendenbeträge

### Vergleiche

Obige Daten werden im Vergleich zum Vorjahreszeitraum dargestellt. Im abgebildeten Beispiel wurde der Zeitraum von Juli 2018 bis September 2018 ausgewählt, so dass jeweils mit dem Zeitraum von Juli 2017 bis September 2017 verglichen wird.

Jedes Vergleichskästchen enthält einen Pfeil nach oben oder unten, der anzeigt, ob die Spenden zu- oder abgenommen haben, gefolgt von der Höhe und dem Prozentsatz der Änderung.

# 2) LCIF Donations Drilldown Report

Diesem Bericht können Sie Spendendaten auf allen Ebenen der Organisation entnehmen. Wählen Sie zunächst **A)** die jeweiligen Anfangs- und Endmonate, bzw. -jahre des Berichts. Sie können auch **B)** ein einzelnes konstitutionelles Gebiet auswählen. Klicken Sie dann auf **C)** "View Report" (Bericht anzeigen).

| Home Donations   UCIF Donations D                                   | hilldown Report   |               |           |              |                     |                         |              |                     |                                |                         |             |                         |               |                         |                       |                         |                              |                         |                           |
|---------------------------------------------------------------------|-------------------|---------------|-----------|--------------|---------------------|-------------------------|--------------|---------------------|--------------------------------|-------------------------|-------------|-------------------------|---------------|-------------------------|-----------------------|-------------------------|------------------------------|-------------------------|---------------------------|
| nant Maartin Laty                                                   | ar [111] W        | Ta Month Path | 40144 W   | To Year DOLL | V                   | Constitutional Area Act |              |                     |                                | E                       | B           |                         |               |                         |                       |                         |                              | (C)                     | Van Raport                |
| Id < [                                                              | ) e [             |               | - e a     | а <u>г</u>   | Find 1 N            | ied.                    |              |                     | and a                          |                         |             |                         |               |                         |                       |                         |                              | -                       |                           |
|                                                                     |                   | LCIF D        | onations  | DrillDo      | wn Repo             | ort                     | As of        | Nover               | nber 02                        | , 2018                  |             |                         |               |                         |                       |                         |                              |                         |                           |
| Constitutional Area                                                 | Hallipie District | District      | Club Name | Club ID      | State or<br>Country | Total Donations         | Total Donors | Average<br>Doeutice | Per Hember<br>Gwing<br>Arresor | Giffs Arsount<br>\$25K+ | Gifts §25K+ | Gifts Amount<br>\$100K+ | Ciffs \$190K+ | Homber<br>Participation | Club<br>Participation | Individual<br>Donations | Non -Individual<br>Donations | Restricted<br>Donations | Unrestricted<br>Donations |
| 20.5. and Alliaton, Increased and Balance                           |                   |               | Total     | _            |                     | \$653,751.73            | 2253         | \$300370            | 58.00                          | \$1.00                  |             | 1104,795.0              |               |                         |                       | \$265,649.71            | \$398,101.55                 | 5041,538.61             | 1 172,217                 |
| []Cenels                                                            |                   |               | Total     |              |                     |                         |              |                     |                                |                         |             |                         |               |                         |                       |                         |                              |                         |                           |
| Elimith America, Central America,<br>Cardonan & Haxim               |                   |               | Total     |              |                     |                         |              |                     |                                |                         |             |                         |               |                         |                       |                         |                              |                         |                           |
| Discope                                                             |                   |               | Total     |              |                     |                         |              |                     |                                |                         |             |                         |               |                         |                       |                         |                              |                         |                           |
| E Ovtent and Sautheast Asia                                         |                   |               | Total     |              |                     |                         |              |                     |                                |                         |             |                         |               |                         |                       |                         |                              |                         |                           |
| Etndta, South Asia, Alvia and Middle East                           |                   |               | Total     |              |                     |                         |              |                     |                                |                         |             |                         |               |                         |                       |                         |                              |                         |                           |
| BAustralia, Bres Zesland, Papes New<br>Gainea, Indexesia S. Pacific |                   |               | Fotal     |              |                     |                         |              |                     |                                |                         |             |                         |               |                         |                       |                         |                              |                         |                           |
| Enternational Centennial Lines Chilo                                |                   |               | Total     |              |                     |                         |              |                     |                                |                         |             |                         |               |                         |                       |                         |                              |                         |                           |
| ENor Alliated                                                       |                   |               | Total     |              |                     |                         |              |                     |                                |                         |             |                         |               |                         |                       |                         |                              |                         |                           |
| Yotal                                                               |                   |               |           |              |                     |                         |              |                     |                                |                         |             | 5 \$2.005,404.01        |               |                         |                       | \$10,144,872.41         |                              |                         |                           |

Der Bericht zeigt von links nach rechts die folgenden Spalten an. Obige Beschreibungen enthalten nähere Details.

- 1. konstitutionelles Gebiet
- 2. Multidistrikt

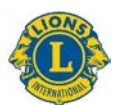

- 3. Distrikt
- 4. Clubname
- 5. Clubnummer
- 6. Land
- 7. Gesamtspenden
- 8. Gesamtspender
- 9. Durchschnittsspende
- 10. durchschnittlicher Spendenbetrag pro Mitglied
- 11. Großspendenaufkommen
- 12. Großspenden
- 13. Spitzenspendenaufkommen
- 14. Spitzenspenden
- 15. Mitgliederbeteiligung
- 16. Clubbeteiligung
- 17. Einzelspenden
- 18. Nicht-Einzelspenden
- 19. zweckgebundene Spenden
- 20. uneingeschränkte Spenden

## 3) Membership Dashboard

Dieses Dashboard zeigt Mitgliedschaftsdaten mit den folgenden Optionen an:

- A) Wählen Sie ein Feld im Zeitachsenbereich, um Mitgliedschaftsdaten für einen Zeitraum von einem Monat bis zu mehreren Jahren auszuwählen.
- B) Verschieben Sie die Leiste unter dem Zeitachsenbereich, um die dargestellten Jahre zu ändern. Ziehen Sie die Kreise an den Enden der Leiste, um die Zeitachse rückwärts oder vorwärts zu erweitern.
- C) Sie können die Mitgliedschaftsdaten der ganzen Vereinigung ansehen oder das Pulldown-Menü benutzen, um ein konstitutionelles Gebiet auszuwählen.

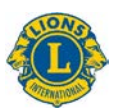

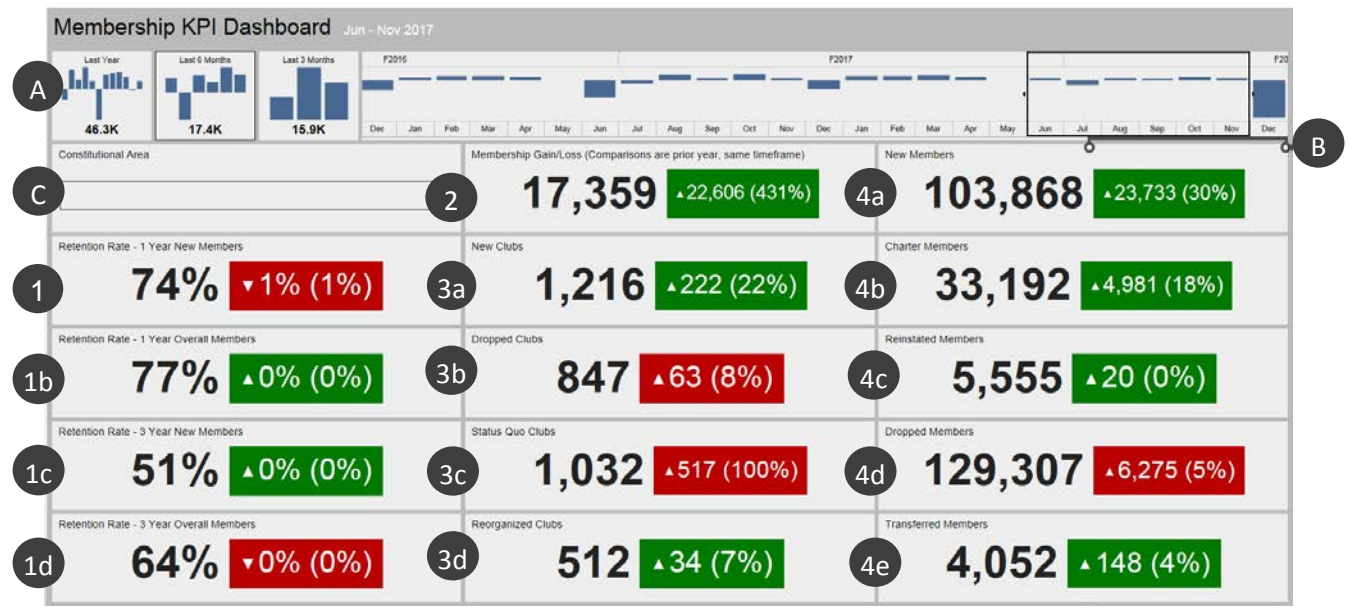

Wenn Sie die Daten, die Sie gern sehen würden, ausgewählt haben, zeigt das Dashboard die folgenden Informationen an:

- 1a. Verbleibquote Neue Mitglieder nach einem Jahr: Anteil der Mitglieder, die während des ausgewählten Monats im Vorjahr beigetreten sind und ein Jahr später immer noch aktiv sind. Wenn mehrere Monate ausgewählt werden, wird die Durchschnittsquote berechnet.
- 1b. Verbleibquote Alle Mitglieder nach einem Jahr: Anteil aller Mitglieder, die während des ausgewählten Monats im Vorjahr aktiv waren und ein Jahr später immer noch aktiv sind. Wenn mehrere Monate ausgewählt werden, wird die Durchschnittsquote berechnet.
- 1c. Verbleibquote Neue Mitglieder nach 3 Jahren: Anteil der Mitglieder, die während des ausgewählten Monats vor 3 Jahren beigetreten sind und 3 Jahre später immer noch aktiv sind. Wenn mehrere Monate ausgewählt werden, wird die Durchschnittsquote berechnet.
- 1d. Verbleibquote Alle Mitglieder nach 3 Jahren: Anteil aller Mitglieder, die während des ausgewählten Monats vor 3 Jahren aktiv waren und 3 Jahre später immer noch aktiv sind. Wenn mehrere Monate ausgewählt werden, wird die Durchschnittsquote berechnet.
- 2. Mitgliederzuwachs/-verlust: Differenz zwischen den insgesamt aufgenommen und ausgetretenen Mitgliedern im ausgewählten Zeitraum.
- 3a. Neue Clubs: Anzahl der im ausgewählten Zeitraum gegründeten Clubs.
- 3b. Aufgelöste Clubs: Anzahl der im ausgewählten Zeitraum aufgelösten Clubs. Im Gegensatz zu anderen Zahlen sind aufgelöste Clubs gut [grün], wenn diese Zahlen sinken.
- 3c. Clubs im Status Quo: Anzahl der im ausgewählten Zeitraum nicht aktiven Clubs.
- 3d. Neu organisierte Clubs: Anzahl der Clubs, die im ausgewählten Zeitraum den aktiven Status wiederlangt haben, nachdem sie aufgelöst wurden oder sich im Status Quo befanden.

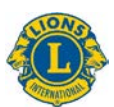

- 4a. Neue Mitglieder: Anzahl der Mitglieder, die im ausgewählten Zeitraum aufgenommen wurden mit Ausnahme der Gründungsmitglieder.
- 4b. Gründungsmitglieder: Anzahl der Mitglieder von neu gegründeten Clubs innerhalb von 90 Tagen nach der Gründungsgenehmigung. Dazu gehören auch wiederaufgenommene Gründungsmitglieder von bestehenden Clubs.
- 4c. Wiederaufgenommene Mitglieder: Anzahl der Mitglieder, die im ausgewählten Zeitraum den aktiven Status wiederlangt haben, nachdem sie ausgetreten sind oder sich im Status Quo befanden.
- 4d. Ausgetretene Mitglieder: Anzahl der Mitglieder von aufgelösten Clubs und Transfermitglieder im ausgewählten Zeitraum. Im Gegensatz zu anderen Zahlen sind ausgetretene Mitglieder gut [grün], wenn diese Zahlen sinken.
- 4e. Transfermitglieder: Anzahl der Mitglieder, die im ausgewählten Zeitraum als vollberechtigtes Mitglied aus ihren Clubs ausgetreten und in einen anderen Club übergetreten sind.

#### Vergleiche

Alle Daten werden im Vergleich mit demselben Zeitraum im Vorjahr angezeigt. Im obigen Beispiel ist der Zeitraum Juni bis November 2017 ausgewählt, also werden alle Vergleiche mit dem Zeitraum Juni bis November 2016 gemacht.

Außerdem beträgt die Anzahl neuer Clubs 1.216. Im Feld rechts von dieser Zahl ist ein Dreieck, das noch oben zeigt, d. h. die Zahl ist gestiegen. Die Zahl der Clubs stieg um 222, eine Steigerung von 22%.

Das Feld ist grün, um anzuzeigen, dass es sich um ein positives Ergebnis handelt. Rote Felder zeigen Daten an, die sich seit dem Vorjahr nicht verbessert haben. Beachten Sie, dass Zunahmen bei aufgelösten Clubs, Clubs im Status Quo und ausgeschiedenen Mitgliedern keine positiven Ergebnisse sind und deswegen rote Felder angezeigt werden.

# 4) Membership Drilldown Report

Dieser Bericht ist dem monatlichen Kumulativbericht bzgl. Mitgliedschaft ähnlich, aber stellt Echtzeit-Daten mit den folgenden Verbesserungen zur Verfügung:

(A) Sie können den Monat und das Jahr auswählen. Wenn Sie den Monat oder das Jahr geändert haben, klicken Sie auf "View Report" (Bericht anzeigen) (B), um den Bericht anzuzeigen.

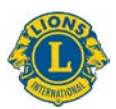

C) Konstitutionelle Gebiete, Multidistrikte und Distrikte können erweitert werden, um weitere Informationen anzuzeigen.

| 14 < 1 0                | 1 > M ()                 | ΘF             | 100%                | <b>聞</b> ~ | 8         |               | Find   N            | ext                 |                    |            |                          |                        |                        |                          |                      |                                       |                                           |                                          |
|-------------------------|--------------------------|----------------|---------------------|------------|-----------|---------------|---------------------|---------------------|--------------------|------------|--------------------------|------------------------|------------------------|--------------------------|----------------------|---------------------------------------|-------------------------------------------|------------------------------------------|
|                         | (                        | Cumulat        | tive Mem            | bershi     | p and (   | Club Su       | ummary              | Drillde             | own Re             | port       |                          | A                      | s of Dece              | mber 1                   | 2, 2017              |                                       |                                           |                                          |
| Constitutional Area     | Hultiple District        | District       | State or Country 1  | raia dala  | New Clobs | Dropped Claim | Receptoried<br>Cale | Status Que<br>Clubs | Charter<br>Members | Res Herela | rs Transferred<br>Neobon | Reinstated<br>Northers | Total Members<br>Added | Total Hembers<br>Dropped | Total<br>Herebership | Gain Or Loss<br>Fincal Year<br>Period | Retention Rate<br>- 1 Tear New<br>Hombers | Heterotion R.<br>- 1 Year Ove<br>Hembers |
| Australia, New Zealand, | Hubiple Durricz 201      |                |                     |            |           |               |                     |                     |                    |            |                          |                        |                        |                          |                      |                                       |                                           |                                          |
| Indeemsia, S. Facific   | Diffeiturle District 202 | District 202.0 | RAW<br>ZLALAND      |            |           |               |                     |                     |                    |            |                          |                        |                        |                          |                      |                                       | 10.01                                     |                                          |
|                         |                          | District 207.8 | NEW TO A ROOT       |            |           |               |                     |                     |                    |            |                          |                        |                        |                          |                      |                                       | 200.07                                    |                                          |
| C                       | Biotrics 202 F           | REW            |                     |            |           |               |                     |                     |                    |            |                          |                        |                        |                          |                      |                                       |                                           |                                          |
|                         | _                        | District 202.7 | DEM NEW             |            |           |               |                     |                     |                    |            |                          |                        |                        |                          |                      |                                       | 105.01                                    |                                          |
|                         |                          | Disease 1011 B | ZCALANO             |            |           |               |                     |                     |                    |            |                          |                        |                        |                          |                      |                                       | 1 1000                                    |                                          |
|                         |                          | Distance and a | SAMOA               |            |           |               |                     |                     |                    |            |                          |                        |                        |                          |                      |                                       |                                           |                                          |
|                         |                          |                | KINGDOM OF<br>TONGA |            |           |               |                     |                     |                    |            |                          |                        |                        |                          |                      |                                       | 6.6*                                      | • 10                                     |
|                         |                          |                | F131<br>ISLANDS     |            |           |               |                     |                     |                    |            |                          |                        |                        |                          |                      |                                       |                                           |                                          |
|                         |                          |                | KAPADA              |            |           |               |                     |                     |                    |            |                          |                        |                        |                          |                      |                                       |                                           |                                          |
| The last decise 107     |                          |                | NEW-                |            |           |               |                     |                     |                    |            |                          |                        |                        |                          |                      |                                       | E 86.57                                   |                                          |
|                         |                          | District 2021  | NEW.                |            |           |               |                     |                     |                    |            |                          |                        |                        |                          |                      |                                       |                                           |                                          |
|                         |                          | District 207.9 | REW                 |            |           |               |                     |                     |                    |            |                          |                        |                        |                          |                      |                                       |                                           |                                          |
|                         |                          | TENCAND        |                     |            |           |               |                     |                     |                    |            |                          |                        |                        |                          |                      |                                       |                                           |                                          |
| Dustaneed               |                          |                |                     |            |           |               |                     |                     |                    |            |                          |                        |                        |                          |                      |                                       |                                           |                                          |
|                         | Tetal                    |                |                     |            |           |               |                     |                     |                    |            |                          |                        |                        |                          | 11 4191              |                                       |                                           |                                          |
| Canada                  | Total                    |                |                     | 152        |           |               |                     |                     |                    |            |                          |                        |                        |                          |                      |                                       |                                           |                                          |
| Otumpe                  | Total                    |                |                     | 963        |           |               |                     |                     |                    |            |                          |                        |                        |                          |                      |                                       |                                           |                                          |

Sobald Sie die Daten, die Sie gerne sehen würden, ausgewählt haben, zeigt der Drilldown Report die folgenden Spalten von links nach rechts an:

- 1. Clubs insgesamt: Anzahl der Clubs im ausgewählten Monat.
- 2. Neue Clubs: Anzahl der im Geschäftsjahr im ausgewählten Monat gegründeten Clubs.
- 3. Aufgelöste Clubs: Anzahl der im Geschäftsjahr im ausgewählten Monat aufgelösten Clubs.
- 4. Neu organisierte Clubs: Anzahl der Clubs, die im Geschäftsjahr im ausgewählten Monat den aktiven Status wiederlangt haben, nachdem sie aufgelöst wurden oder sich im Status Quo befanden.
- 5. Clubs im Status Quo: Anzahl der im Geschäftsjahr im ausgewählten Monat nicht aktiven Clubs.
- Gründungsmitglieder: Anzahl der Mitglieder von neu gegründeten Clubs innerhalb von 90 Tagen nach der Gründungsgenehmigung im Geschäftsjahr im ausgewählten Monat. Zu Gründungsmitgliedern gehören auch wiederaufgenommene Gründungsmitglieder von bestehenden Clubs.
- 7. Neue Mitglieder: Anzahl der im Geschäftsjahr im ausgewählten Monat neu beigetretenen Mitglieder.
- 8. Transfermitglieder: Anzahl der Mitglieder, die innerhalb von 12 Monaten im Geschäftsjahr im ausgewählten Monat als vollberechtigtes Mitglied aus ihrem Club ausgetreten und in einen anderen Club übergetreten sind.
- 9. Wiederaufgenommene Mitglieder: Anzahl der Mitglieder, die im Geschäftsjahr im ausgewählten Monat den aktiven Status wiederlangt haben, nachdem sie ausgetreten sind oder sich im Status Quo befanden.
- 10. Insgesamt aufgenommene Mitglieder: Anzahl der im Geschäftsjahr im ausgewählten Monat aufgenommenen Mitglieder.

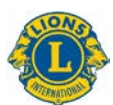

- 11. Insgesamt ausgetretene Mitglieder: Anzahl der im Geschäftsjahr im ausgewählten Monat ausgetretenen Mitglieder.
- 12. Mitglieder insgesamt: Anzahl der Mitglieder im ausgewählten Monat.
- 13. Zuwachs bzw. Verlust Geschäftsjahresperiode: Differenz zwischen den insgesamt aufgenommen und ausgetretenen Mitgliedern im Geschäftsjahr im ausgewählten Monat.
- 14. Verbleibquote Neue Mitglieder nach einem Jahr: Anteil der Mitglieder, die während des ausgewählten Monats im Vorjahr beigetreten sind und ein Jahr später immer noch aktiv sind.
- 15. Verbleibquote Alle Mitglieder nach einem Jahr: Anteil aller Mitglieder, die während des ausgewählten Monats im Vorjahr aktiv waren und ein Jahr später immer noch aktiv sind.

# 5) Service Activities Dashboard

Dieses Dashboard zeigt Daten zu Hilfsprojekten mit den folgenden Optionen an:

- A) Sie können einen bestimmten Zeitraum, von einem Monat bis zu mehreren Jahren, auswählen.
- B) Sie können Daten auf Organisationsebene oder von Ihrem konstitutionellen Gebiet auswählen.
- C) Sie können Ihre Clubart auswählen: Lion, Leo oder beides.

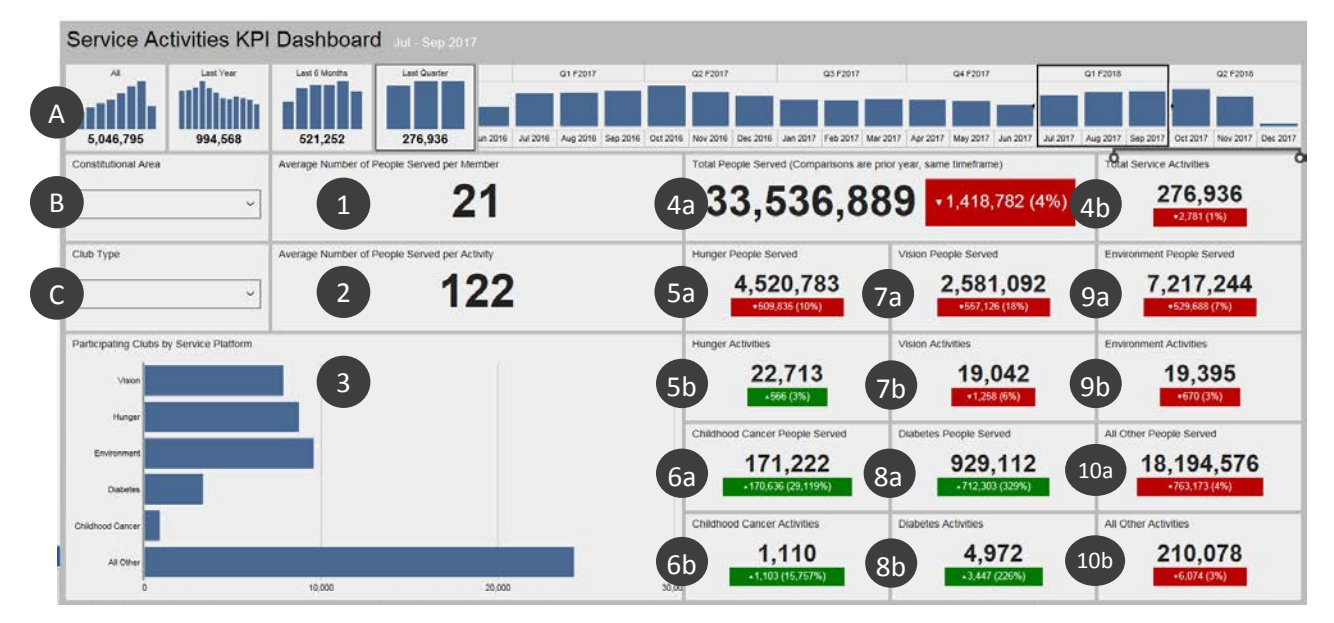

Wenn Sie die Daten, die Sie gern sehen würden, ausgewählt haben, zeigt das Dashboard die folgenden Informationen an. Punkte 4 bis 10 stellen einen Vergleich mit dem gleichen Zeitraum im Vorjahr dar:

- 1. Durchschnittliche Anzahl der geholfenen Menschen pro Mitglied.
- 2. Durchschnittliche Anzahl der geholfenen Menschen pro Projekt.
- 3. Anzahl der an den Plattformen des Hilfeleistungsrahmens teilnehmenden Clubs: Sehkraft, Hunger, Umwelt, Diabetes und Kinderkrebs. Alle anderen Hilfsprojekte werden

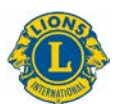

im letzten Balken dargestellt. Klicken Sie auf die Balken und halten Sie die Maustaste gedrückt, um die genaue Anzahl der Clubs zu sehen.

- 4a. Gesamtzahl der geholfenen Menschen.
- 4b. Gesamtzahl der Hilfsprojekte.
- 5a. Anzahl der geholfenen Menschen durch Hungerprojekte.
- 5b. Anzahl der Hungerprojekte.
- 6a. Anzahl der geholfenen Menschen durch Kinderkrebsprojekte.
- 6b. Anzahl der Kinderkrebsprojekte.
- 7a. Anzahl der geholfenen Menschen durch Sehkraftprojekte.
- 7b. Anzahl der Sehkraftprojekte.
- 8a. Anzahl der geholfenen Menschen durch Diabetesprojekte.
- 8b. Anzahl der Diabetesprojekte.
- 9a. Anzahl der geholfenen Menschen durch Umweltprojekte.
- 9b. Anzahl der Umweltprojekte.
- 10a. Anzahl der geholfenen Menschen durch alle anderen Projekte.
- 10b. Anzahl aller anderen Projekte.

## 6) Service Activities Drilldown Report

Durch diesen Bericht erhalten Sie detaillierte Echtzeit-Daten zu Hilfsprojekten mit den folgenden Optionen:

- A) Die Start- und Enddaten des Berichts,
- B) Clubart: Lion, Leo oder beides.
- C) Clubstatus: Vollberechtigt, neu gegründet, aufgelöst, Status Quo, bevorstehende Gründung, Gründung verschoben

Wenn Sie die Optionen ändern, klicken Sie auf "**View Report**" (Bericht anzeigen) (D), um den Bericht anzuzeigen.

| From Month July                                                    | From Year 2      | 017      | To Mo | nth May        | ×        | To Year    | 2018     | Y                     | Club Type        | Both                  | Y                | Current Cl            | ub Status        | Good Standin          | g                | Y                     |                  | View                  | w Report         |
|--------------------------------------------------------------------|------------------|----------|-------|----------------|----------|------------|----------|-----------------------|------------------|-----------------------|------------------|-----------------------|------------------|-----------------------|------------------|-----------------------|------------------|-----------------------|------------------|
| <  < 1 of 1 >                                                      | 0 14             | ©        | 100%  |                | d        | <b>a</b> [ |          | Find   N              | ext              |                       |                  |                       |                  |                       |                  |                       |                  |                       |                  |
|                                                                    |                  |          | 5     | Servic         | e Acti   | ivities    | Drillo   | lown R                | eport            |                       |                  | As o                  | f Ma             | ay 08,                | 2018             | 3                     |                  |                       |                  |
| Constitutional Area                                                | Multiple Distric | District | club  | Current        | State or | Service    | People   | Hunger                |                  | Vis                   | ion              | Environment           |                  | Childhood Cancer      |                  | Diabetes              |                  | All Other             |                  |
|                                                                    |                  |          |       | Club<br>Status | Country  | Activities | Served   | Service<br>Activities | People<br>Served | Service<br>Activities | People<br>Served | Service<br>Activities | People<br>Served | Service<br>Activities | People<br>Served | Service<br>Activities | People<br>Served | Service<br>Activities | People<br>Served |
| Australia, New Zealand, Papua New<br>Guinea, Indonesia, S. Pacific |                  |          | Total |                |          | 54723      | 4006046  | 1796                  | 272645           | 1267                  | 174271           | 220                   | 719520           | 164                   | 17445            | 607                   | 109064           | 47648                 | 27131            |
| 🗄 Canada                                                           |                  |          | Total |                |          |            |          |                       |                  |                       |                  |                       |                  |                       |                  |                       |                  |                       |                  |
| Earope                                                             |                  |          | Total |                |          |            |          |                       |                  |                       |                  |                       |                  |                       |                  |                       |                  |                       |                  |
| Bindia, South Asia, Africa and Middle East                         |                  |          | Total |                |          |            |          |                       |                  |                       |                  |                       |                  |                       |                  |                       |                  |                       |                  |
| EDirient and Southeast Asia                                        |                  |          | Tetal |                |          |            |          |                       |                  |                       |                  |                       |                  |                       |                  |                       |                  |                       |                  |
| South America, Central America,<br>Caribbean & Mexico              |                  |          | Total |                |          |            |          |                       |                  |                       |                  |                       |                  |                       |                  |                       |                  |                       |                  |
| U.S. and Affiliates, Bermuda and<br>Bahamas                        |                  |          | Total |                |          |            |          |                       |                  |                       |                  |                       |                  |                       |                  |                       |                  |                       |                  |
| Total                                                              |                  |          |       |                |          | 733603     | 88785193 | 66700                 |                  |                       |                  |                       |                  |                       |                  |                       |                  |                       |                  |

Klicken Sie auf [+], um alle konstitutionellen Gebiete, Multidistrikte oder Distrikte zu erweitern.

Sobald Sie die Daten, die Sie gerne sehen würden, ausgewählt haben, zeigt der Drilldown Report die folgenden Spalten von links nach rechts an:

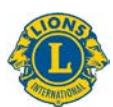

- 1. Konstitutionelles Gebiet
- 2. Multidistrikt
- 3. Distrikt
- 4. Club
- 5. Aktueller Clubstatus
- 6. Land
- 7. Gesamtzahl der Hilfsprojekte
- 8. Anzahl der durch diese Projekte geholfenen Menschen
- 9. Hunger Hilfsprojekte und geholfene Menschen
- 10. Sehkraft Hilfsprojekte und geholfene Menschen
- 11. Umwelt Hilfsprojekte und geholfene Menschen
- 12. Kinderkrebs Hilfsprojekte und geholfene Menschen
- 13. Diabetes Hilfsprojekte und geholfene Menschen
- 14. Sonstige Hilfsprojekte und geholfene Menschen